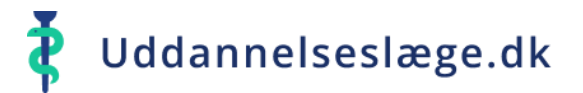

## Quickguide – Skift Målbeskrivelse

- 1. Gå til menuen "Se uddannelse".
- 2. Tryk på "drop down" menuen og vælg den målbeskrivelse/uddannelsesstilling du vil have vist.
- **3.** Du får nu et overblik over de forløb, der er planlagt under den valgte målbeskrivelse/uddannelsesstilling. Du kan tilgå det enkelte forløb, ved at klikke dig ind på forløbet.

| Uddannelseslæge ⑦ 乌 Stewart Stardust                                                                                                    | Uddannelse X                                                                                                    |
|----------------------------------------------------------------------------------------------------|----------------------------------------------------------------------------------------------------|
| Almen medicin, Hoveduddannelse<br>Centrumlægerne<br>Almen medicin, Hoveduddannelse<br>00779-01-90-h-01<br>01/08/2024 - 31/07/2025 (23 dage tilbage)<br>Tid godkendt 08/07/2025 (kke evalueret) | Almen medicin (apr 2013) - Introduktion - 01/04/2013 KBU (okt 2016) - KBU - 01/10/2016 Almen medicin (apr 2013) - Introduktion - 01/04/2013 Almen medicin (2004/2008) - Hoveduddannelse - 01/01/2008                                                                                                    |
| Amagerbroklinikken<br>Almen medicin, Introduktion<br>00477-01-90-i-01<br>01/08/2023 - 31/07/2024<br>Tidligere forløb 🗸 Tid godkendt 08/07/2025 Ikke evalueret                                  | <ul> <li>Vær opmærksom på:</li> <li>Datoen på målbeskrivelsen er en versionsdato og har ikke noget med<br/>forløbets start/slutdato at gøre.</li> <li>Der skal kun ligge én målbeskrivelse pr. uddannelse. Hvis du har flere<br/>målbeskrivelser liggende på samme uddannelsestrin og speciale, skal du<br/>kontakte dit Videreuddannelsessekretariat.</li> </ul> |